# 2.4 GHz Band Wireless unit

# Setting Utility (SWL31-UT1)

# **User's Manual**

Thank you for purchasing our 2.4 GHz Band Wireless unit (hereinafter called "Wireless unit"). To use the Wireless unit correctly and safely, please read this manual carefully before using it to understand sufficiently its functions and performance.

### - Cautions

- 1. Do not copy this user's manual without permission.
- 2. Please note that descriptions in this manual are subject to change without notice.

## MITSUBISHI ELECTRIC SYSTEM& SERVICE

## ♦ USAGE PRECAUTIONS

- Observe the following while parameters are being written to the Wireless unit. If not, breakdowns may occur.
  - Do not turn off the power of the Wireless unit.
  - Do not interrupt the communication between PC and the Wireless unit by pulling out of USB cable.
- It is recommended that you decide on a port on your PC to connect the Wireless unit if the PC has multiple USB ports. If you change the USB port to connect the Wireless unit, re-installation of the driver will be required.
- Do not connect multiple Wireless units to PC.
- When installing the wireless unit, avoid the area around the processing machine. Noise and other factors may cause communication problems.

## ♦ Table of Contents

| USAGE PRECAUTIONS ······A-1                                       |
|-------------------------------------------------------------------|
| SOFTWARE VERSION CORRESPONDANCE TABLE ·······A-1                  |
| 1. OVERVIEW                                                       |
| 1.1. Overview                                                     |
| 1.2. Disclaimer ······1-2                                         |
| 1.3. Operating Environment1-2                                     |
| 1.4. Target Model ······1-2                                       |
| 2. UTILITY PREPARATION2-1                                         |
| 2.1. Procedure2-2                                                 |
| 2.2. Checking File Configuration2-3                               |
| 2.3. Connecting a PC to the Wireless unit2-3                      |
| 2.4. Installing the Driver2-4                                     |
| 2.5. Starting/Exiting the Utility ······2-11                      |
| 2.6. Installing .Net Framework ······2-11                         |
| 2.7. Connection COM Port Checking Procedure2-12                   |
| 3. HOW TO USE                                                     |
| 3.1. Procedureof Utility use                                      |
| 3.1.1. When the Unit is Newly Installed                           |
| 3.1.2. When the Master Station [SWL31-ETMC] is Replaced           |
| 3.1.3. When the Slave Station [SWL31-R4ML] is Replaced3-4         |
| 3.1.4. For Wireless unit Setting Data Backup3-5                   |
| 3.2. Preparing Setting Data with Utility                          |
| 3.3. Checking Communication with the Wireless unit                |
| 3.4. Writing the Setting Data to the Wireless unit                |
| 3.5. Saving the Setting Data File                                 |
| 3.6. Reading the Saved Setting Data File                          |
| 3.7. Reading the Setting Data from the Wireless unit              |
| 3.8. Initializing Parameters ···································· |
| 4. SCREEN DETAIL ······4-1                                        |
| 4.1. Main Screen (Common Setting Items)4-2                        |
| 4.2. Common Setting4-3                                            |
| 4.3. Host Station Setting                                         |
| 4.4. Ethernet Setting Screen4-6                                   |
| 4.4.1. Ethernet Radio Master Station Setting Screen4-6            |
| 4.4.2. Ethernet Partner Station Setting Screen4-7                 |
| 4.5. Pulse Count Setting Screen4-9                                |
| 4.6. Expansion Unit Setting Screen ······4-10                     |
| 4.6.1. Expansion Setting Screen4-10                               |
| 4.6.2. Analog Ch Setting Screen ······4-11                        |

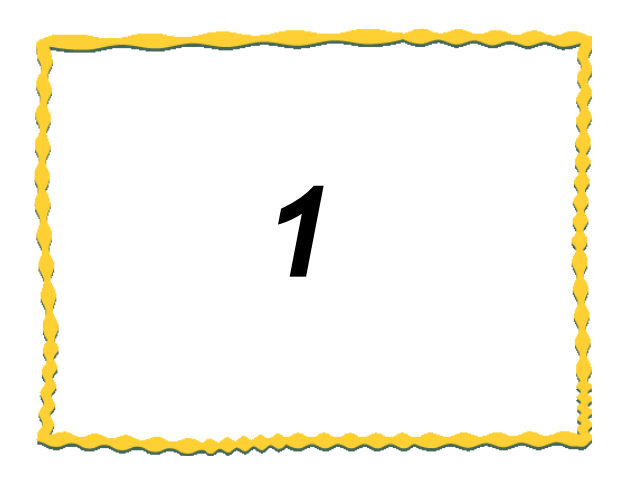

# 1. OVERVIEW

| 1.1. | Overview 1-2             |
|------|--------------------------|
| 1.2. | Disclaimer ······ 1-2    |
| 1.3. | Operating Environment1-2 |
| 1.4. | Target Model 1-2         |

### 1.1. Overview

This product is a software application for setting the parameters of our 2.4 GHz Band Wireless units.

### 1.2. Disclaimer

This product is a utility program for wiring the settings of the Wireless unit.

We assume no responsibility for setting data and malfunctions in the use of this product.

### 1.3. Operating Environment

The operating environment for this product is as follows:

| Item no. | Item                     | Specifications                                             | Remarks                                     |
|----------|--------------------------|------------------------------------------------------------|---------------------------------------------|
| 1        | CPU                      | Pentium 1.7 GHz or higher                                  | —                                           |
| 2        | Hard Disk Capacity       | 20 Mbyte                                                   | —                                           |
| 3        | Required Memory Capacity | 1 GB or higher (recommended)                               | —                                           |
| 4        | OS                       | Windows 7                                                  | —                                           |
| 5        | Display Resolution       | 1024 × 768 or higher; 60,000 colors<br>or more recommended | —                                           |
| 6        | Communication Interface  | USB port                                                   | USB cable<br>(USB Type A - USB Type Mini-B) |
| 7        | Others                   | .net Framewarks4.0*                                        | _                                           |

\* If it is not installed, please download it from the Microsoft website.

### 1.4. Target Model

The following two models are target models to set parameters with this product.

### (1) SWL31-ETMC (2) SWL31-R4ML

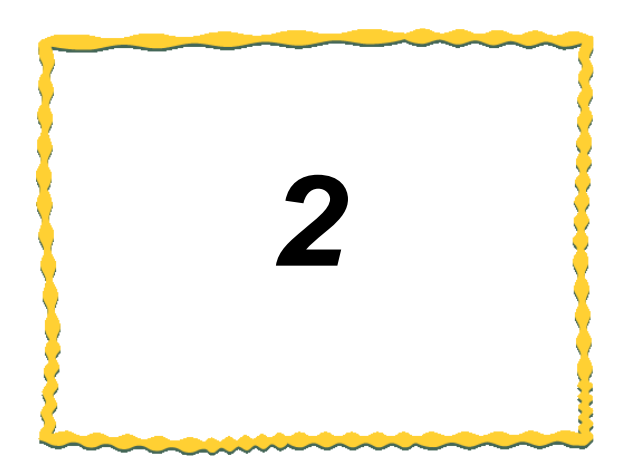

# 2. UTILITY PREPARATION

| 2.1. | Procedure ······2-2                         |
|------|---------------------------------------------|
| 2.2. | Checking File Configuration2-3              |
| 2.3. | Connecting PC to the Wireless unit 2-3      |
| 2.4. | Installing the Driver 2-4                   |
| 2.5. | Starting/Exiting the Utility2-11            |
| 2.6. | Installing .Net Framework2-11               |
| 2.7. | Connection COM Port Checking Procedure 2-12 |

The utility preparation procedure is described below.

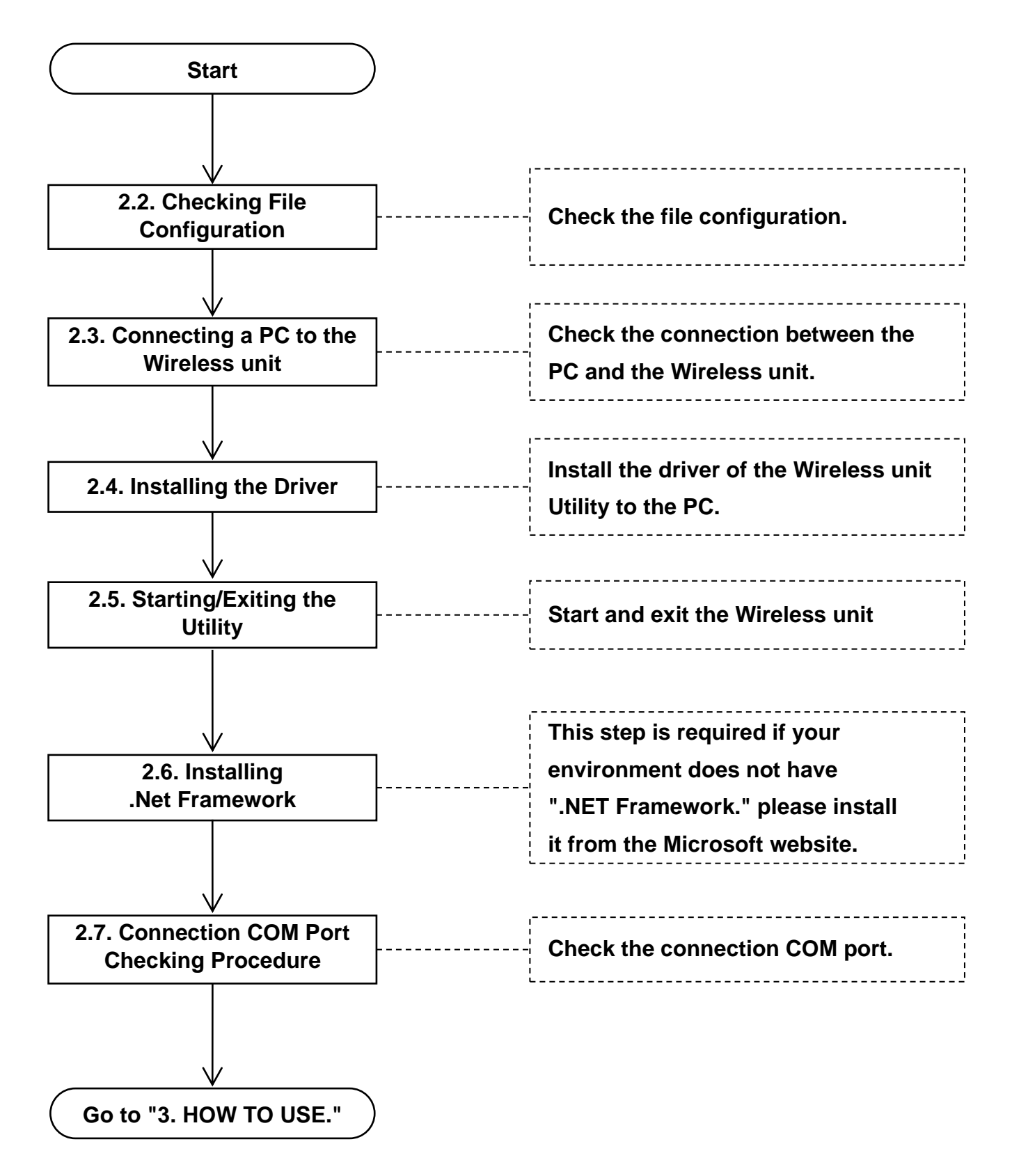

## 2.2. Checking File Configuration

[For Windows 7]

| File name             | Details                       |
|-----------------------|-------------------------------|
| Download file         |                               |
| ├ SWL31-UT1.exe       | The Setting Utility program   |
|                       |                               |
| ⊢ Driver              | A driver for PC communication |
| CDC_Demo_Win7.inf     |                               |
|                       |                               |
| -Util.rci             | Manufacturer setting file     |
|                       |                               |
| └SWL31-UT1_Manual.pdf | This document                 |

### 2.3. Connecting a PC to the Wireless unit

- Connect the USB (mini-B) connector to the USB port on the right side of the unit and the USB (A) connector to the PC.
- 2. Turn on the power while pressing the "SET" button.
  - If the seven segment display shows "USB", starting-up has succeeded.
  - If anything other than "USB" is shown on the seven segment display, please retry again.
  - The USB Mode is activated even when you keep pressing the "SET" button for five seconds while the seven segment display shows "CH" or "E\*" (error).

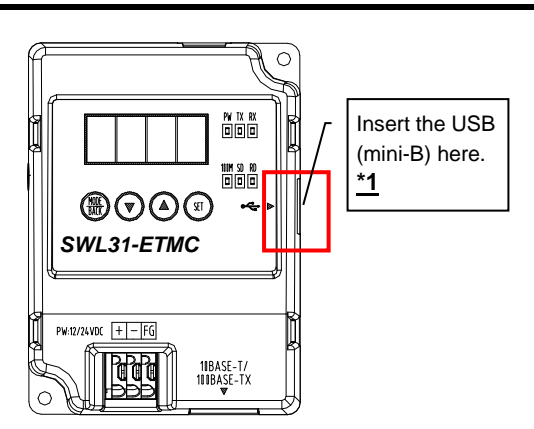

\*1. The customer should obtain a USB cable.

### !!! Caution !!!

It is recommended that you decide on a port on your PC to connect the Wireless unit if the PC has multiple USB ports. If you change the USB port to connect the Wireless unit, re-installation of the driver will be required.

### 2.4. Installing the Driver

The driver for the Wireless unit Utility is installed to the PC.

- 1. Start "Device Manager" from "Start" ⇒ "Control Panel."
  - (If the control panel is accessed by the category display, start "Device Manager" from "Start" ⇒ "Control

Panel"  $\Rightarrow$  "Hardware and Sound.")

|                                                     |                                                        |         |                                    |               |                                      |                          |                                        | ×  |
|-----------------------------------------------------|--------------------------------------------------------|---------|------------------------------------|---------------|--------------------------------------|--------------------------|----------------------------------------|----|
| 🚱 🕞 ≂ 📴 → Control Panel → All Control Panel Items → |                                                        |         |                                    |               |                                      | ✓ 4 Search Control Panel | 9                                      |    |
| Adjus                                               | Adjust your computer's settings View by: Large icons 🔻 |         |                                    |               |                                      |                          |                                        |    |
| p.                                                  | Action Center                                          | ¥=      | Administrative Tools               |               | AutoPlay                             | ٩                        | Backup and Restore                     | ^  |
| ٢                                                   | Biometric Devices                                      |         | Broadcom Control Suite 4           | 1             | Color Management                     |                          | Credentia Man. Select "Device Manager. | ." |
| P                                                   | Date and Time                                          | ۲       | Default Programs                   | Þ             | Dell Battery Information             | 忐                        | Dell Zlient System Update              |    |
| <b>Deell</b>                                        | Dell Keyboard Hotkey<br>Settings                       |         | Dell Touchpad                      |               | Desktop Gadgets                      | 4                        | Device Manager                         |    |
| -                                                   | Devices and Printers                                   |         | Display                            | 。<br>()<br>() | DW WLAN Card Utility                 | ٩                        | Ease of Access Center                  | =  |
| ۶                                                   | Flash Player                                           | F       | Folder Options                     | A             | Fonts                                | ଙ                        | Free Fall Data Protection              |    |
|                                                     | Getting Started                                        | •       | HomeGroup                          | J             | IDT Audio Control Panel              | R                        | Indexing Options                       |    |
|                                                     | Intel(R) Graphics and<br>Media                         | ۲       | Intel® Rapid Storage<br>Technology |               | Internet Options                     | 2                        | Keyboard                               |    |
|                                                     | Location and Other<br>Sensors                          | ١       | Mail                               | Ĩ             | Mouse                                |                          | Network and Sharing<br>Center          |    |
|                                                     | Notification Area Icons                                | <u></u> | Parental Controls                  | N-de          | Performance Information<br>and Tools | K                        | Personalization                        |    |
| (٢                                                  | Phone and Modem                                        | ٦       | Power Options                      | Ô             | Program Updates                      | ā.                       | Programs and Features                  | Ŧ  |

2. Right-click "CDC USB Demonstration" in "Other devices" and select "Update Driver Software..."

| 🖞 Device Manager                                                                                                    |  |  |  |  |  |  |
|----------------------------------------------------------------------------------------------------|--|--|--|--|--|--|
| File Action View Help                                                                                                    |  |  |  |  |  |  |
|                                                                                                    |  |  |  |  |  |  |
| sal-PC         Batteries         Disk drives         Disk drives         Disk drives         DVD/CD-ROM drives         Human Interface Devices         Jungo         Right-click         "CDC USB Demonstration."         Monitors         Network adapters         CDC USB Demonstration."         Select         "Update Driver Software"         Processors         Storage controllers         System devices         Universal Serial Bus         Properties |  |  |  |  |  |  |
| Launches the Update Driver Software Wizard for the selected device.                                                                                                    |  |  |  |  |  |  |

3. The Update Driver Software dialog will be displayed. Select "Browse my computer for driver software."

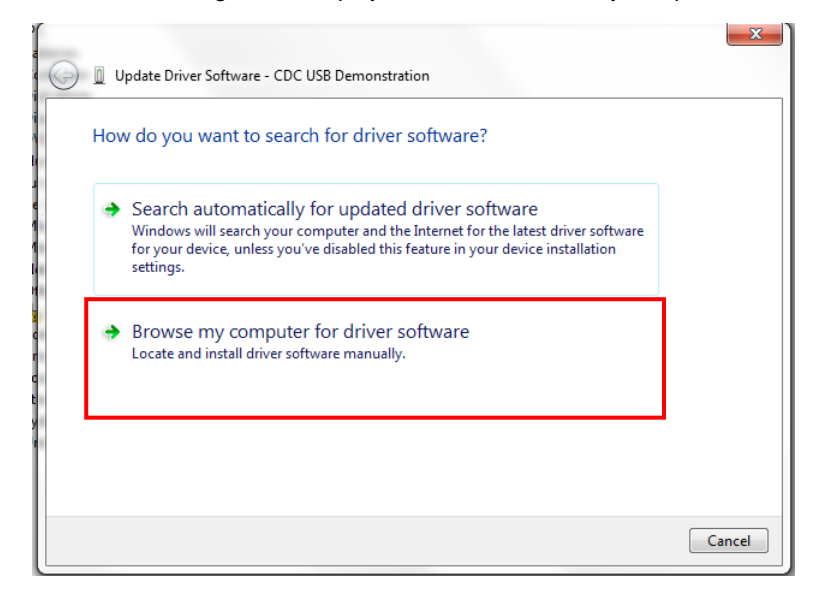

4. Select "Let me pick from a list of device drivers on my computer."

| G | Update Driver Software - CDC USB Demonstration                                                                                                    | ×                                                                           |
|---|----------------------------------------------------------------------------------------------------|-----------------------------------------------------------------------------|
|   | Browse for driver software on your computer                                                                                                    |                                                                             |
|   | Search for driver software in this location:           C:\Users\sa1\Documents              Browse                                                                                                    |                                                                             |
|   | Include subfolders                                                                                                    | Select<br>"Let me pick from a list of<br>device drivers on my<br>computer." |
|   | Let me pick from a list of device drivers on my computer<br>This list will show installed driver software compatible with the device, and all driver<br>software in the same category as the device. |                                                                             |
|   | Next                                                                                                    | lancel                                                                      |

5. The device type selection screen will be displayed. Select "Display all devices" and click "Next."

| Update Driver Software - CDC USB Demor                                                                                                    | nstration                                     | X           |               |
|----------------------------------------------------------------------------------------------------|-----------------------------------------------|-------------|---------------|
| Select your device's type from the<br>Common hardware types:<br>Show All Devices<br>Statution of the state of the state of the s | ist below<br>Select<br>"Display all devices." | Next Cancel | Click "Next." |

6. The driver selection dialog will be displayed. Click the "Use Disk..."

| 0 | Update Driver Software - CDC USB Demonstration                                                                                                    |               |
|---|----------------------------------------------------------------------------------------------------|---------------|
|   | Select the device driver you want to install for this hardware.                                                                                                  |               |
|   | Select the manufacturer and model of your hardware device and then click Next. If you have a disk that contains the driver you want to install, click Have Disk. |               |
|   | (Retrieving a list of all devices)                                                                                                    | "I loo Diok " |
|   | Have Disk                                                                                                    | USE DISK      |
|   | Next Cancel                                                                                                    |               |

7. The reference source setting dialog will be displayed. Click the "Browse" button.

| Install Fro | m Disk                                                                                                    | ×            |   |                    |
|-------------|----------------------------------------------------------------------------------------------------|--------------|---|--------------------|
| 4           | Insert the manufacturer's installation disk, and then<br>make sure that the correct drive is selected below. | OK<br>Cancel |   |                    |
|             |                                                                                                    |              |   | Click<br>"Browse." |
|             | Copy manufacturer's files from:                                                                              |              | ] |                    |
|             |                                                                                                    | ▼ Browse     |   |                    |

8. The file location specification dialog will be displayed. Select "CDC\_Demo\_Win7.inf" from "driver" in the download folder and click "Open."

| Locate File   | \mu Win7       |                     | - Select<br>"CDC | _Demo_Win        | 7.inf."    |               |
|---------------|----------------|---------------------|------------------|------------------|------------|---------------|
| (Alia         | Name           | 1                   |                  | Date modified    | Туре       |               |
| Recent Places | CDC_Demo       | _Win7.inf           |                  | 7/3/2014 1:44 PM | Setup Infc |               |
| Desktop       |                |                     |                  |                  |            |               |
| Libraries     |                |                     |                  |                  |            |               |
|               |                |                     |                  |                  |            |               |
| Computer      |                |                     |                  |                  | 7          | Click "Open." |
|               | •              |                     |                  |                  | /          |               |
| Network       | File name:     | CDC_Demo_Win7       | inf              | - [              | Open       |               |
|               | Files of type: | Setup Information ( | (*.inf)          |                  | Cancel     |               |

 Check that the correct address is displayed under "Manufacturer's file copy source" and click the "OK" button.

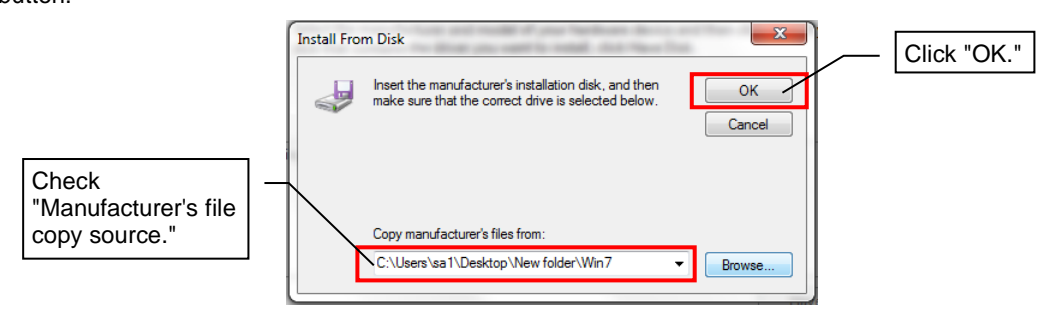

10. Check that "CDC USB for Utility" is displayed under Model and click "Next."

|                                                      | Update Driver Software - CDC USB Demonstration                                                                                                    |         |
|------------------------------------------------------|----------------------------------------------------------------------------------------------------|---------|
|                                                      | Select the device driver you want to install for this hardware.                                                                                                    |         |
|                                                      | Select the manufacturer and model of your hardware device and then click Next. If you have a disk that contains the driver you want to install, click Have Disk.                                                                                                    |         |
| Check that<br>"CDC USB for Utility" is<br>displayed. | Image: Stress of the stand of the stand |         |
|                                                      | This driver is not digitally signed!     Have Disk     Tell me why driver signing is important     Click "                                                                                                    | 'Next." |
|                                                      | Next Cancel                                                                                                    |         |

11. The warning dialog below may be displayed. If so, click the "Install this driver software anyway." .

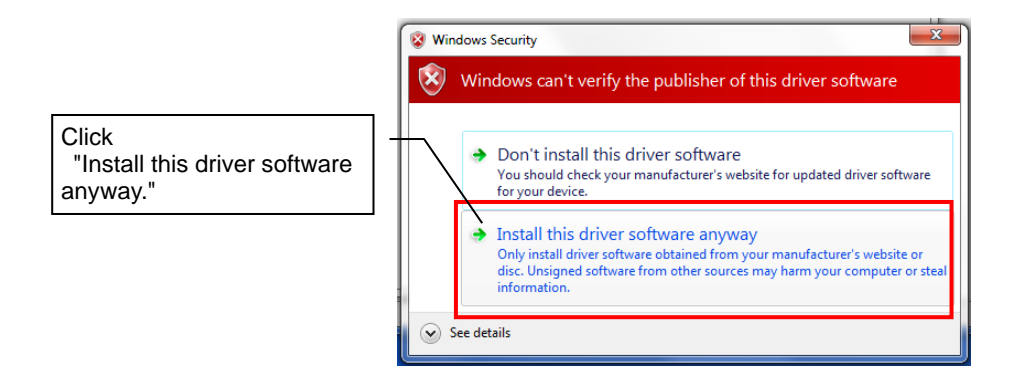

12. The driver software installation will start.

Wait for about five minutes until the installation is complete.

- 13. When the driver installation is complete normally, the screen below will be displayed.
  - Click the "Close" button.

|   |                                                                      | ×     |                   |
|---|----------------------------------------------------------------------|-------|-------------------|
| 0 | Update Driver Software - CDC USB for Utility (COM4)                  |       |                   |
|   | Windows has successfully updated your driver software                |       |                   |
|   | Windows has finished installing the driver software for this device: |       |                   |
|   | CDC USB for Utility                                                  |       |                   |
|   |                                                                      |       |                   |
|   |                                                                      |       |                   |
|   |                                                                      |       |                   |
|   |                                                                      |       | — Click<br>Close. |
|   |                                                                      |       |                   |
|   |                                                                      | Close |                   |

14. After the driver installation is complete, check the "Other devices" item (or "CDC USB Demonstration" within the "Other devices" item) has disappeared and "CDC USB for Utility" is displayed within "Port (COM and LPT)" under "Device Manager."

(It is recommended that the port number for CDC USB for Utility be written down since it is used for communication checks.)

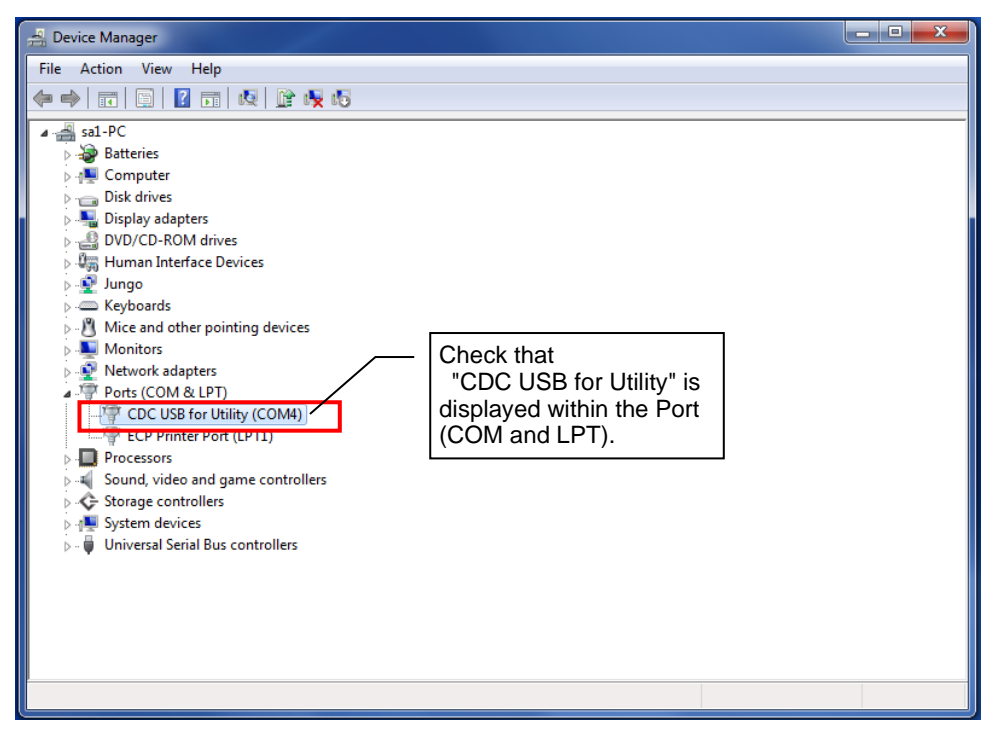

Now the driver installation has been completed.

## 2.5. Starting/Exiting the Utility

#### Starting

After the driver is installed, start the Utility.

Double-click the downloaded "SWL31-Utility.exe" in the folder to start the Utility.

Exiting

Click the "X" button at the top right of the screen to display the dialog below.

If the current input data are to be saved, click "Yes (Y)" to save the file and exit the Utility.

If they are not to be saved, click "No (N)" to exit the Utility.

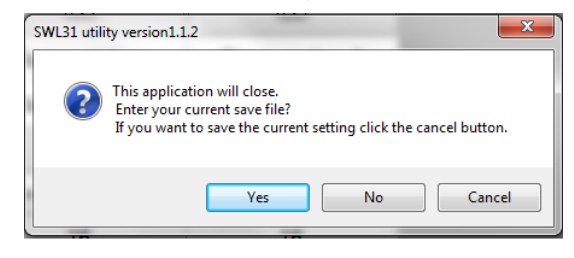

### 2.6. Installing .Net Framework

If the dialog below is displayed (when the necessary .Net Framework is not installed), download and

install .Net Framework from the Microsoft website.

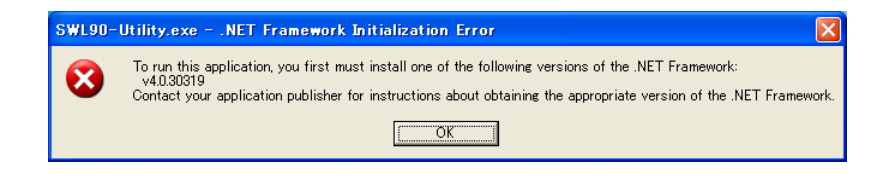

### 2.7. Connection COM Port Checking Procedure

1. Start "Device Manager" from "Control Panel." ⇒ "start"

(For the category display, start from "Device Manager" ⇒ "Control Panel" ⇒ "Hardware and Sound.")

| 🕞 🕞 🗸 📴 🕨 Control Panel 🕨 All Co | ontrol Panel Items 🔸               |                                      | - 4 Search Control Panel             |
|----------------------------------|------------------------------------|--------------------------------------|--------------------------------------|
| Adjust your computer's settings  | ;                                  |                                      | View by: Large icons 🔻               |
| Action Center                    | Administrative Tools               | AutoPlay                             | Backup and Restore                   |
| Biometric Devices                | Broadcom Control Suite 4           | Color Management                     | Credential Manager "Device Manager." |
| Date and Time                    | Default Programs                   | Dell Battery Information             | Dell Client System Update            |
| Dell Keyboard Hotkey<br>Settings | Dell Touchpad                      | Desktop Gadgets                      | Device Manager                       |
| Devices and Printers             | Display                            | 아)) DW WLAN Card Utility             | Ease of Access Center                |
| Flash Player                     | Folder Options                     | Fonts                                | Free Fall Data Protection            |
| Getting Started                  | 🝓 HomeGroup                        | IDT Audio Control Panel              | lndexing Options                     |
| Intel(R) Graphics and<br>Media   | Intel® Rapid Storage<br>Technology | nternet Options                      | 🗢 Keyboard                           |
| Location and Other<br>Sensors    | 👰 Mail                             | Mouse                                | Network and Sharing<br>Center        |
| Notification Area Icons          | Parental Controls                  | Performance Information<br>and Tools | Personalization                      |
|                                  |                                    |                                      | ·                                    |

2. Check the COM number described after "CDC USB for Utility" within "Port (COM and LPT)."

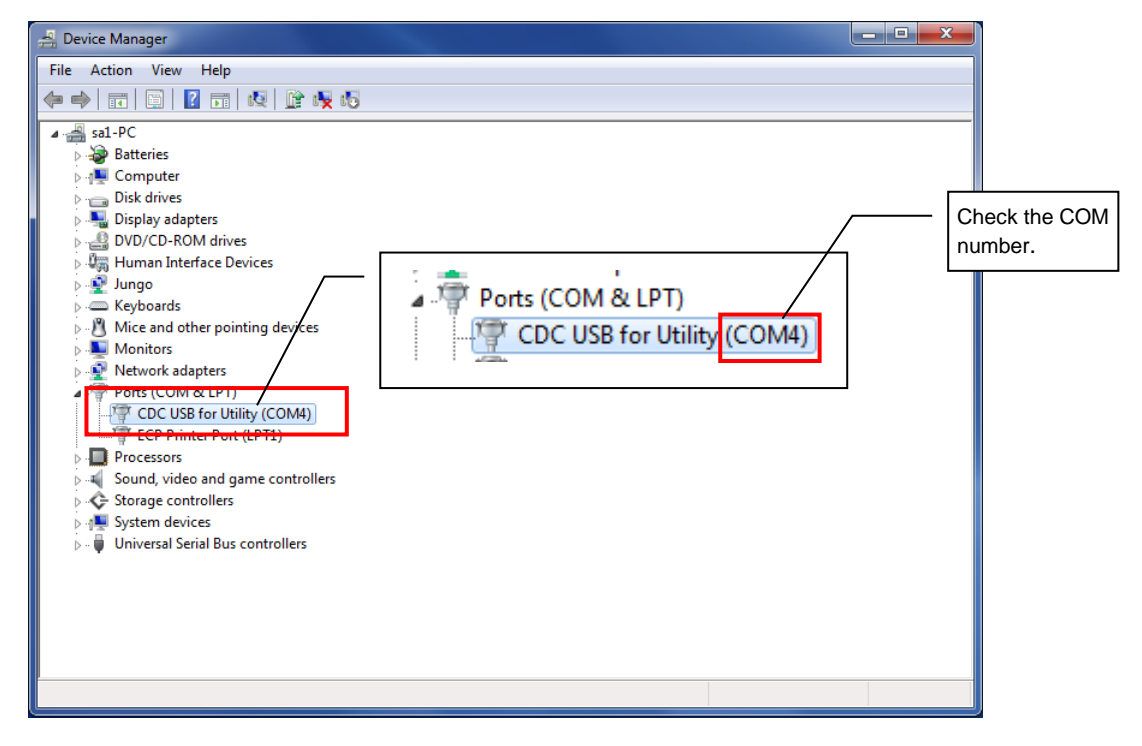

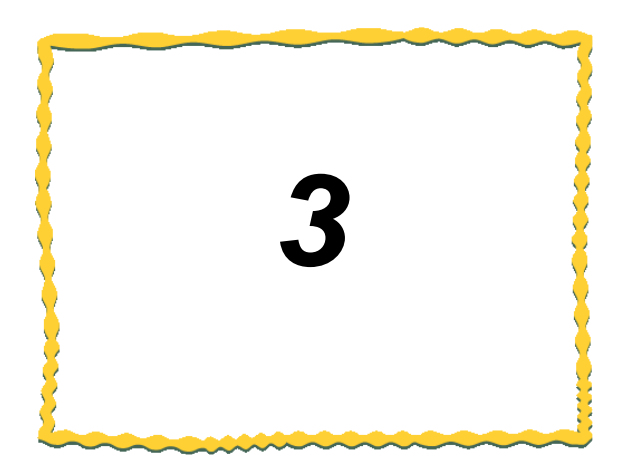

# 3. HOW TO USE

| 3.1. | Procedure of Utility Use 3-2                         |
|------|------------------------------------------------------|
| 3.2. | Preparing Setting Data with Utility                  |
| 3.3. | Checking Communication with the Wireless unit · 3-7  |
| 3.4. | Writing the Setting Data to the Wireless unit 3-8    |
| 3.5. | Saving the Setting Data File 3-10                    |
| 3.6. | Reading the Saved Setting Data File                  |
| 3.7. | Reading the Setting Data from the Wireless unit 3-12 |
| 3.8. | Initializing Parameters 3-13                         |

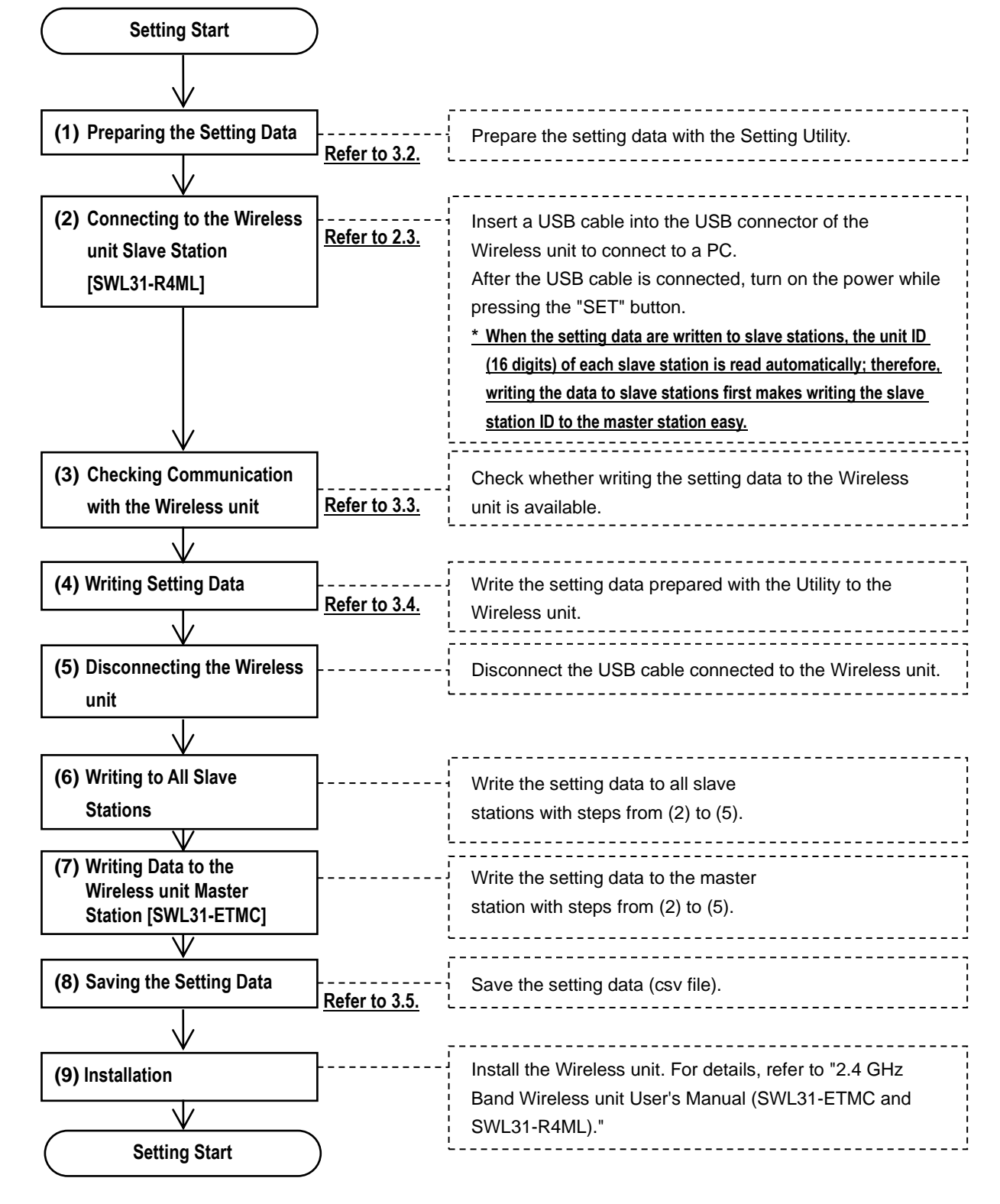

#### 3.1.1. When the Unit is Newly Installed

#### !!! Caution !!!

It is recommended that you decide on a port on your PC to connect the Wireless unit if the PC has multiple USB ports. If you change the USB port to connect the Wireless unit, re-installation of the driver will be required.

#### 3.1.2. When the Master Station [SWL31-ETMC] is Replaced

When the master station is replaced, the setting data prepared when the existing system has been installed shall be written to the new Wireless unit master station.

If the setting data for the existing system configuration does not exist, the unit shall be replaced according to the procedure below.

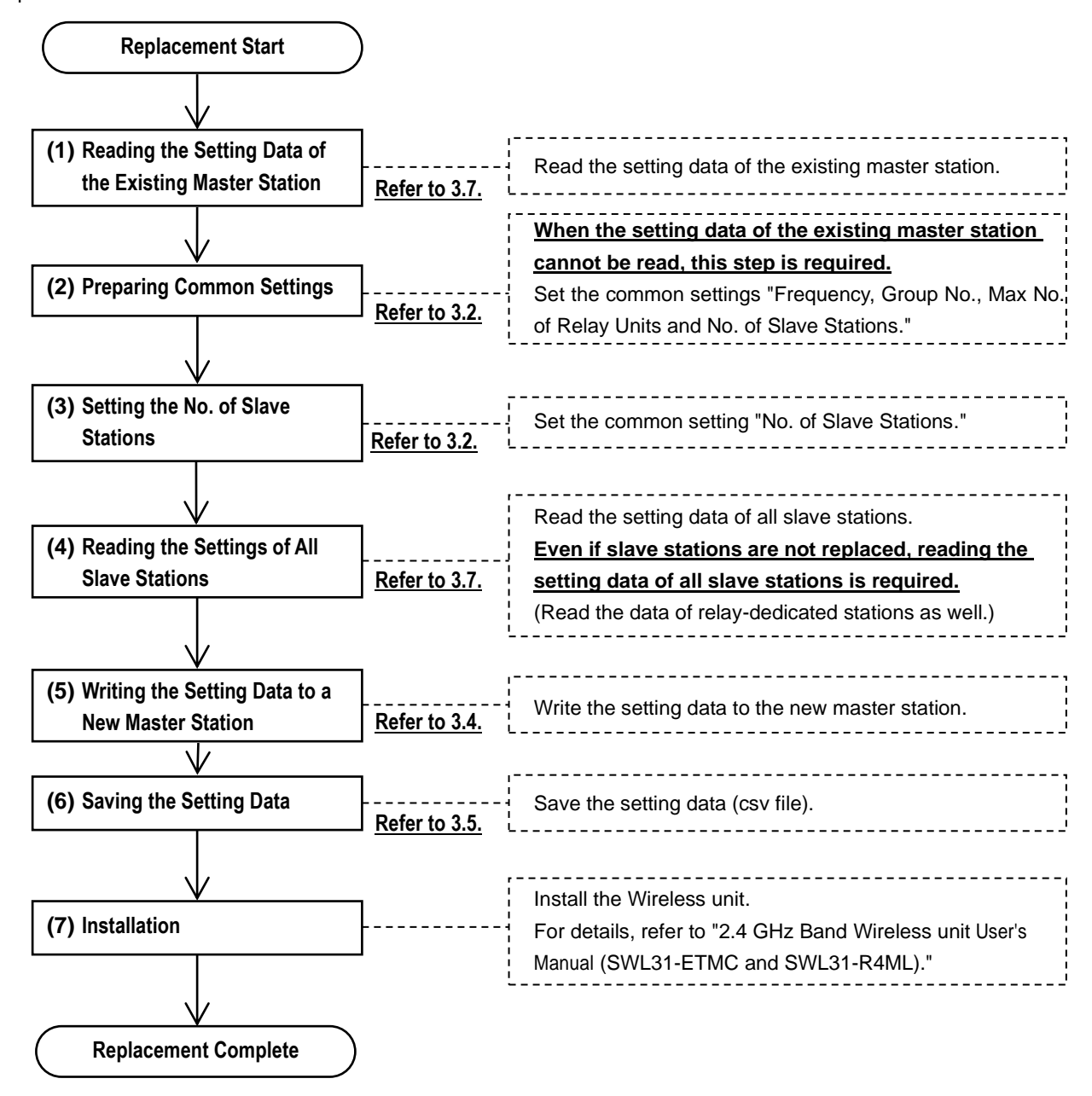

### III Caution III

ODo not write the setting data read from the existing master station alone to the new master station.

If the setting data of slave stations are not reflected, communications may be unavailable.

#### 3.1.3. When the Slave Station [SWL31-R4ML] is Replaced

When the slave station is replaced, <u>the setting data prepared when the existing system has been installed shall be</u> <u>written</u> to the new slave station first and then the master station.

\* When the data is written to the new slave station, the unit ID of the new slave station is read automatically.

Overwrite the master station with the unit ID setting.

If the setting data for the existing system configuration does not exist, the unit shall be replaced according to the procedure below.

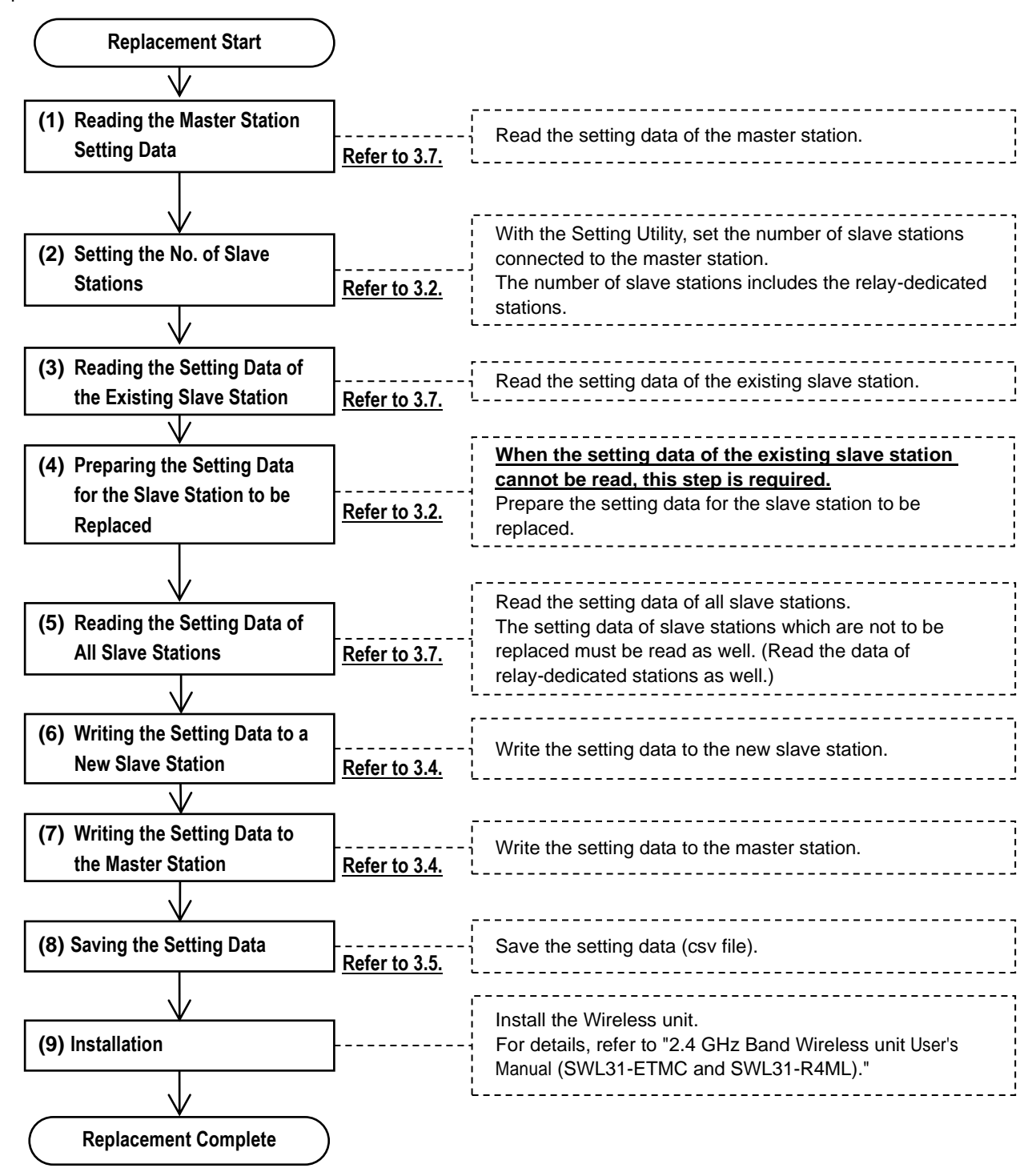

#### 3.1.4. For Wireless unit Setting Data Backup

For Wireless unit setting data backup, prepare backup data according to the procedure below.

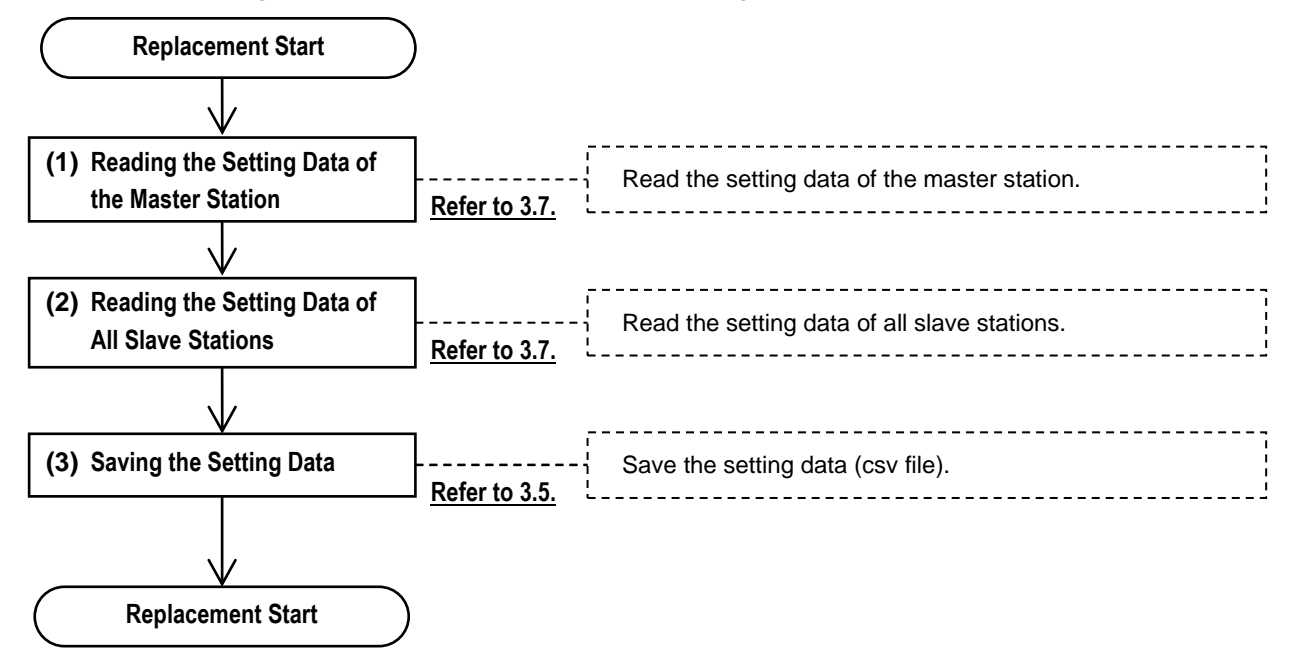

### 3.2. Preparing Setting Data with Utility

The setting data to be written to the Wireless unit is prepared.

After all common settings, master station settings and slave station settings are prepared, "3.4 Writing Setting

#### Data to Wireless unit" shall be carried out.

|                                    | 💀 SWL31 utility version1.1.2                                                                      |                                                                        |                                 |                            | - 🗆 X                           |  |                                   |
|------------------------------------|---------------------------------------------------------------------------------------------------|------------------------------------------------------------------------|---------------------------------|----------------------------|---------------------------------|--|-----------------------------------|
|                                    | SWL31 Utility<br>Common setting<br>Group No. 1 Freq<br>The number of Slave stations 5 Max<br>betw | Initialize setting<br>The connection port<br>COM3<br>If Auto Selecting | _                               | (1) Common<br>Setting Item |                                 |  |                                   |
|                                    | Choose a Writing unit                                                                             | Write to wireless unit                                                 | Write to wireless unit          | Write to wireless unit     | Write to wireless unit          |  |                                   |
| (2) Master Station<br>Setting Item | Choose a Reading unit                                                                             | Read from wireless unit<br>TEST                                        | Read from wireless unit<br>TEST | Read from wireless unit    | Read from wireless unit<br>TEST |  | (3) Slave Station<br>Setting Item |
|                                    | Slave station No.                                                                                 | Master station                                                         | Slave station 1                 | Slave station 2            | Slave station 3                 |  |                                   |
|                                    | Individual Setting                                                                                | Individual Setting                                                     | Individual Setting              | Individual Setting         | Individual Setting              |  |                                   |
|                                    | The number of bit points The number of word points                                                | 48                                                                     | 16<br>0                         | 16<br>0                    | 16<br>0                         |  |                                   |
|                                    | Ethernet setting<br>Pulse count setting                                                           | Ethernet setting                                                       | Pulse count setting             | Pulse count setting        | Pulse count setting             |  |                                   |
|                                    | Expansion station setting                                                                         |                                                                        | Expansion station setting       | Expansion station setting  | Expansion station setting       |  |                                   |
|                                    | Writing time                                                                                      |                                                                        |                                 |                            |                                 |  |                                   |
|                                    | ٢                                                                                                 |                                                                        |                                 |                            | >                               |  |                                   |
|                                    | Sheet1                                                                                            |                                                                        |                                 |                            |                                 |  |                                   |

Figure 3.2 Each Setting Item

(1) Common Setting Item

Items that it shared by the master station and slave stations are set. They are Group No., Selected Frequency, No. of Slave Stations and other items.

(2) Master Station Setting Item

Master station-related settings such as Ethernet Setting are set.

(3) Slave Station Setting Item

Slave station-related settings are set. They are Expansion Connection Existence, Pulse Count and other items.

#### For details of each setting, refer to "4 Utility SCREEN DETAIL."

## 3.3. Checking Communication with the Wireless unit

Connections with the Wireless unit shall be checked with the procedure below.

- 1. Select the COM port to which the Wireless unit is connected under "Connection Port" at the top right of the main screen.
  - \* For the connection port, refer to "2.7 Connection COM Port Checking Procedure."
- 2. Click the "TEST" button of the communication target (master station/slave station) to check the
- communication.

| SWL31 Utility Common setting                                        | 1   Processing                                       | Load file Save fi         | le                        | Initialize setting        |                        |
|---------------------------------------------------------------------|------------------------------------------------------|---------------------------|---------------------------|---------------------------|------------------------|
| Group No. 1 ✓ Freq.<br>The number of Slave stations 3 ↔ Max<br>betw | relay number<br>relay number<br>een master and slave | iGHz) V                   | M.                        | COM3                      |                        |
| Choose a Writing unit                                               | Write to wireless unit                               | Write to wireless unit    | Write to wireless unit    | Write to wireless unit    | (1) Select the port to |
| Choose a Reading unit                                               | Read from wireless unit                              | Read from wireless unit   | Read from wireless unit   | Read from wireless unit   | which the Wireless     |
| Communication test                                                  | TEST                                                 | TEST                      | TEST                      | TEST                      | unit is connected.     |
| Slave station No.                                                   | Master station                                       | Slave station 1           | Slave station 2           | Slave station 3           | (2) Click the "TEST"   |
| Unit ID                                                             |                                                      |                           |                           |                           | button of the          |
| Individual Setting                                                  | Individual Setting                                   | Individual Setting        | Individual Setting        | Individual Setting        | communication          |
| The number of bit points                                            | 48                                                   | 16                        | 16                        | 16                        | target.                |
| The number of word points                                           | 0                                                    | 0                         | 0                         | 0                         |                        |
| Ethernet setting                                                    | Ethernet setting                                     |                           |                           |                           |                        |
| Pulse count setting                                                 |                                                      | Pulse count setting       | Pulse count setting       | Pulse count setting       |                        |
| Expansion station setting                                           |                                                      | Expansion station setting | Expansion station setting | Expansion station setting |                        |
| Writing time                                                        |                                                      |                           |                           |                           |                        |
| ¢                                                                   |                                                      |                           |                           |                           |                        |

Figure 3.3-1 Checking the Connection

If the connection is normal, the dialog below will be displayed.

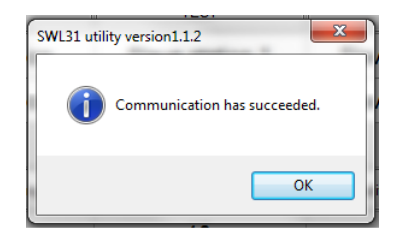

Figure 3.3-2 Normal Communication Dialog

If the connection is not normal, following dialog below will be displayed. Check the COM port and connection target. (For COM port checking, refer to Section 2.7.)

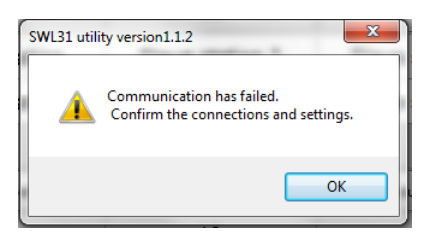

Figure 3.3-3 Abnormal Communication Dialog

### 3.4. Writing the Setting Data to the Wireless unit

After the setting data to be registered to the Wireless unit are prepared, click "Write to Wireless unit" of the

slave station number which is the writing target to write the setting data.

| SWL31 utility version1.1.2                                                                                                    |                |                 |                 |                 |  |  |  |  |
|----------------------------------------------------------------------------------------------------|----------------|-----------------|-----------------|-----------------|--|--|--|--|
| SWL31 Utility 1 - Processing Load file Save file                                                                                                    |                |                 |                 |                 |  |  |  |  |
| Common setting       I       Frequency       1 (2.405GHz) ∨       The connection port         Group No.       I       Max relay number       I       COM3 ∨         The number of Slave stations       I       I       ✓       Auto Selecting |                |                 |                 |                 |  |  |  |  |
| Choose a Writing unit Write to wireless unit Write to wireless unit Write to wireless unit Write to wireless unit                                                                                                    |                |                 |                 |                 |  |  |  |  |
| Choose a Reading unit Read from wireless unit Read from wireless unit Read from wireless unit Read from wireless                                                                                                    |                |                 |                 |                 |  |  |  |  |
| Communication test                                                                                                    | TEST           | TEST            | TEST            | TEST            |  |  |  |  |
| Slave station No.                                                                                                    | Master station | Slave station 1 | Slave station 2 | Slave station 3 |  |  |  |  |

Figure 3.4-1 Writing to the Wireless unit

If the setting data are correct, the dialog below will be displayed.

Check the writing destination displayed and click the "OK" button to write the setting data.

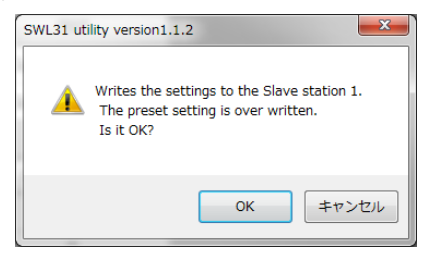

Figure 3.4-2 Writing Confirmation Dialog

If there is a slave station without a unit ID input when the setting data are written to the master station, the dialog below will be displayed.

Write the setting data to the slave station first (the unit ID is read automatically at that time), or check the

parameter P102 of the slave station by operating the button of the unit and input the unit ID.

For details of button operation, refer to "2.4 GHz Band Wireless unit User's Manual (SWL31-ETMC and SWL31-R4ML)."

| SWL31 util | ity version1.1.2                                                             |
|------------|------------------------------------------------------------------------------|
| 4          | Enter the unit ID, or communicate with Slave Station of doing read or write. |
|            | ОК                                                                           |

Figure 3.4-3 Unregistered Unit ID Confirmation Dialog

When writing to the Wireless unit is complete, the dialog below is displayed.

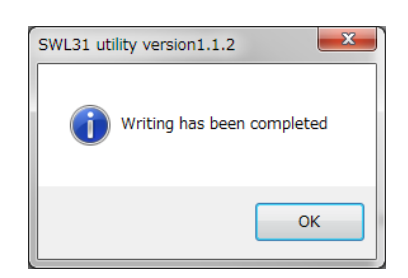

Figure 3.4-5 Writing Completion Dialog

### III Caution III

Until the dialog is displayed, be sure to comply with the items below. If not, breakdowns may occur.

• Do not turn off the power of the Wireless unit.

• Do not interrupt the communication between a PC and the Wireless unit by pulling out a

USB cable or the like.

### 3.5. Saving the Setting Data File

The setting data written to the Wireless unit are saved in "CSV file."

| Click the "Save File" button at the top of the screen.                                                                                                    |                         |                         |                         |                         |  |  |  |
|----------------------------------------------------------------------------------------------------|-------------------------|-------------------------|-------------------------|-------------------------|--|--|--|
| 🖷 SWL31 utility version1.1.2                                                                                                    |                         |                         |                         | – 🗆 X                   |  |  |  |
| SWL31 Utility 1 + Processing Load file Save file                                                                                                    |                         |                         |                         |                         |  |  |  |
| Common setting       I       Frequency       1 (2.405GHz) ~       The connection port         Group No.       I       Max relay number       Image: Common setting       Image: Common setting       Image: Co |                         |                         |                         |                         |  |  |  |
| Choose a Writing unit                                                                                                    | Write to wireless unit  | Write to wireless unit  | Write to wireless unit  | Write to wireless unit  |  |  |  |
| Choose a Reading unit                                                                                                    | Read from wireless unit | Read from wireless unit | Read from wireless unit | Read from wireless unit |  |  |  |
| Communication test                                                                                                    | TEST                    | TEST                    | TEST                    | TEST                    |  |  |  |
| Slave station No.                                                                                                    | Master station          | Slave station 1         | Slave station 2         | Slave station 3         |  |  |  |

Figure 3.5-1 Writing to the Wireless unit

Clicking "Save File" displays the file saving dialog. Select the saving location and file name and click the "Save" button.

| 🐖 Save As                |                                            |               |                   |              |                  | ×        |
|--------------------------|--------------------------------------------|---------------|-------------------|--------------|------------------|----------|
| Libraries                | Documents                                  |               |                   | <b>- 4</b> γ | Search Documents | ٩        |
| Organize 🔻 New folde     | er -                                       |               |                   |              |                  | i • 🕡    |
| 🔆 Favorites              | Documents library<br>Includes: 2 locations |               |                   |              | Arrange by:      | Folder 🔻 |
| Documents                | Name                                       | Date modified | Туре              | Size         |                  |          |
| J Music                  |                                            | No items ma   | itch your search. |              |                  |          |
| I툎 Computer<br>🏝 OS (C:) |                                            |               |                   |              |                  |          |
| 🗣 Network                |                                            |               |                   |              |                  |          |
| File name:               |                                            |               |                   |              |                  | •        |
| Save as type: CSV (      | Comma-separated) (*.csv)                   |               |                   |              |                  | •        |
| Hide Folders             |                                            |               |                   | (            | Save             | Cancel   |

Figure 3.5-2 File Saving Dialog

<u>\* If the saved CSV file is edited, reading the file with the Utility will be unavailable.</u>
 <u>If the setting data are to be edited, be sure to use this product for editing.</u>

### 3.6. Reading the Saved Setting Data File

| The setting data saved in "C                                                                                                    | SV file" is read.       |                         |                         |                         |  |  |  |
|----------------------------------------------------------------------------------------------------|-------------------------|-------------------------|-------------------------|-------------------------|--|--|--|
| Click "Load File" at the top of                                                                                                    | of the screen.          | _                       | Click "Load File."      |                         |  |  |  |
| 💀 SWL31 utility version1.1.2                                                                                                    |                         |                         |                         | >                       |  |  |  |
| SWL31 Utility                                                                                                    | 1 - Processing          | Load file Save fi       | le                      | Initialize setting      |  |  |  |
| Common setting     Group No.     I      Frequency     I (2,405GHz)      The common setting       The number of Slave stations     I     Max relay number between master and slave     I     Image: Common setting |                         |                         |                         |                         |  |  |  |
| Choose a Writing unit                                                                                                    | Write to wireless unit  | Write to wireless unit  | Write to wireless unit  | Write to wireless unit  |  |  |  |
| Choose a Reading unit                                                                                                    | Read from wireless unit | Read from wireless unit | Read from wireless unit | Read from wireless unit |  |  |  |
| Communication test                                                                                                    | TEST                    | TEST                    | TEST                    | TEST                    |  |  |  |
| Slave station No.                                                                                                    | Master station          | Slave station 1         | Slave station 2         | Slave station 3         |  |  |  |

Figure 3.6-1 Reading from CSV File

Clicking "Load File" displays the file reading dialog. Select the file to be read and click the "Open" button.

| 🛃 Save As                                                                                                    |                              |            |                             |                            |      |                  | ×                |
|----------------------------------------------------------------------------------------------------|------------------------------|------------|-----------------------------|----------------------------|------|------------------|------------------|
| U Librarie                                                                                                    | es 🕨 Documents 🕨             |            |                             |                            | - 4  | Search Documents | Q                |
| Organize 👻 New fo                                                                                                    | lder                         |            |                             |                            |      | 88               | • 0              |
| 🔆 Favorites                                                                                                    | Document<br>Includes: 2 loca | ts library |                             |                            |      | Arrange by:      | Folder 🔻         |
| Control Control Contr | Name                         | ^          | Date modified<br>No items m | Type<br>natch your search. | Size |                  |                  |
| File name: Save as type: CSV                                                                                                    | / (Comma-separated           | ) (*.csv)  |                             |                            |      | Save             | ▼<br>▼<br>Cancel |

Figure 3.6-2 File Reading Dialog

\* If a CSV file that has been edited with a program other than this product is read, the dialog below will be displayed and reading will be unavailable. If the setting data are to be edited, be sure to use this product for editing.

| SWL31 utility version1.1.2 | ×                                |
|----------------------------|----------------------------------|
| This file might be r       | modified by another application. |
|                            | ОК                               |

Figure 3.6-3 Read Error Dialog

### 3.7. Reading the Setting Data from the Wireless unit

The setting data set to the Wireless unit are read on the Utility.

Click "Read from the Wireless unit" of the slave station number to be read.

| 🛃 SWL31 utility version1.1.2                                                            |                                                         |                         |                         | – 🗆 X                   |
|-----------------------------------------------------------------------------------------|---------------------------------------------------------|-------------------------|-------------------------|-------------------------|
| SWL31 Utility                                                                           | 1 - Processing                                          | Load file Save fil      | e                       | Initialize setting      |
| Common setting<br>Group No. 1 Frequ<br>The number of Slave stations B + Max r<br>betwee | rency 1 (2.405G<br>elay number<br>en master and slave 1 | H2) ~                   |                         | The connection port     |
| Choose a Writing unit                                                                   | Write to wireless unit                                  | Write to wireless unit  | Write to wireless unit  | Write to wireless unit  |
| Choose a Reading unit                                                                   | Read from wireless unit                                 | Read from wireless unit | Read from wireless unit | Read from wireless unit |
| Communication test                                                                      | TEST                                                    | TEST                    | TEST                    | TEST                    |
| Slave station No.                                                                       | Master station                                          | Slave station 1         | Slave station 2         | Slave station 3         |

Figure 3.7-1 Reading to the Wireless unit

The following file read confirmation dialog will be displayed. Click "OK."

| SWL31 util | ty version1.1.2                                                                                         |  |
|------------|----------------------------------------------------------------------------------------------------|--|
| 4          | Read the Master station settings.<br>The current settings of slave station n will be lost.<br>Is it OK? |  |
|            | OK Cancel                                                                                               |  |

Figure 3.7-2 File Read Confirmation Dialog

| III Caution III                                                                      |
|--------------------------------------------------------------------------------------|
| ODo not write the setting data read from the master station alone (without           |
| the setting data read from the slave stations) to the master station to be replaced. |
| If the setting data of slave stations are not reflected, radio                       |
| communications may be unavailable.                                                   |
| (For details, refer to "3.1.2 When the Master Station [SWL31-ETMC] is                |
| Replaced.")                                                                          |
| OReading the setting data overwrites the data edited with the Setting                |
| Utility.                                                                             |

### 3.8. Initializing Parameters

| 🛃 SWL31 utility version1.1.2                                                              |                                                        | Cli<br>"In              | ck –<br>itialize Settings." | ×                       |
|-------------------------------------------------------------------------------------------|--------------------------------------------------------|-------------------------|-----------------------------|-------------------------|
| SWL31 Utility                                                                             | 1 Processing                                           | Load file Save fil      | e                           | Initialize setting      |
| Common setting<br>Group No. 1 V Frequ<br>The number of Slave stations B + Max 1<br>betwee | ency 1 (2.405G<br>elay number<br>en master and slave 1 | Hz) ~                   |                             | The connection port     |
| Choose a Writing unit                                                                     | Write to wireless unit                                 | Write to wireless unit  | Write to wireless unit      | Write to wireless unit  |
| Choose a Reading unit                                                                     | Read from wireless unit                                | Read from wireless unit | Read from wireless unit     | Read from wireless unit |
| Communication test                                                                        | TEST                                                   | TEST                    | TEST                        | TEST                    |
|                                                                                           |                                                        |                         |                             |                         |

To reset the setting data to default, click "Initialize Settings."

Figure 3.8-1 Reading to the Wireless unit

The initialization confirmation dialog below will be displayed. Check the details and click the "OK" button if there is no problem.

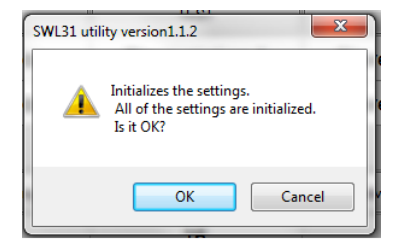

Figure 3.8-2 Initialization Confirmation Dialog

Clicking the "OK" button initializes the setting items on the sheet.

(The setting items of other tags will not be initialized.)

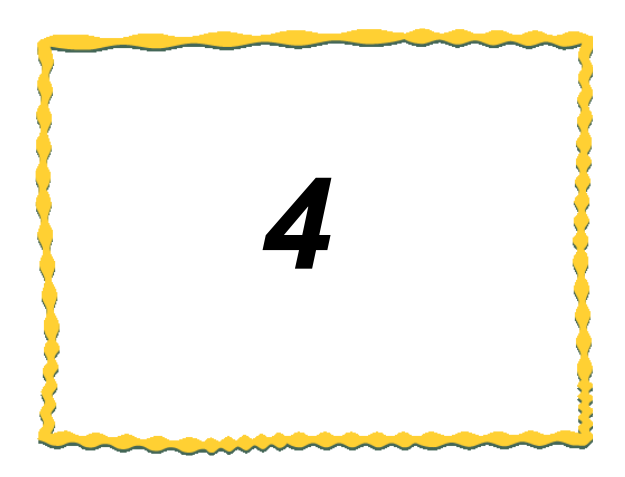

# 4. SCREEN DETAIL

| 4.1. | Main Screen ······ 4-2             |
|------|------------------------------------|
| 4.2. | Common Setting 4-3                 |
| 4.3. | Host Station Setting 4-4           |
| 4.4. | Ethernet Setting Screen 4-5        |
| 4.5. | Pulse Count Setting Screen 4-9     |
| 4.6. | Expansion Unit Setting Screen 4-10 |

### 4.1. Main Screen (Common Setting Items)

On the main screen, settings shared by the master station and slave stations and settings required by the

host station are configured.

With the setting screen transfer buttons, the function setting screens are called up.

|                                              |             | SWL31 utility version1.1.2                                                          |                        |                                                   |                                                   | - 🗆 X                                             |
|----------------------------------------------|-------------|-------------------------------------------------------------------------------------|------------------------|---------------------------------------------------|---------------------------------------------------|---------------------------------------------------|
| (2) Common Setting<br>Refer to 4.2.          |             | SWL31 Utility<br>Common setting<br>Group No.<br>The number of Slave stations Detwee | 1 Processing           | Load file Save fil                                | ie                                                | Initialize setting                                |
| (3) Host Station<br>Setting<br>Refer to 4.3. |             | Choose a Writing unit<br>Choose a Reading unit                                      | Write to wireless unit | Write to wireless unit<br>Read from wireless unit | Write to wireless unit<br>Read from wireless unit | Write to wireless unit<br>Read from wireless unit |
|                                              |             | Communication test                                                                  | TEST                   | TEST                                              | TEST                                              | TEST                                              |
| (4) Ethernet Setting<br>Refer to 4.4.        |             | Slave station No.<br>Unit ID                                                        | Master station         | Slave station 1                                   | Slave station 2                                   | Slave station 3                                   |
|                                              | V           | Individual Setting                                                                  | Individual Setting     | Individual Setting                                | Individual Setting                                | Individual Setting                                |
| (E) Dulas Count Sotting                      | $\setminus$ | The number of bit points                                                            | 48                     | 16                                                | 16                                                | 16                                                |
| Refer to 4.5.                                |             | The number of word points                                                           | 0                      | 0                                                 | 0                                                 | 0                                                 |
|                                              | )           | Ethernet setting                                                                    | Ethernet setting       |                                                   |                                                   |                                                   |
| (6) Expansion                                |             | Pulse count setting                                                                 |                        | Pulse count setting                               | Pulse count setting                               | Pulse count setting                               |
| Refer to 4.6.                                |             | Expansion station setting                                                           |                        | Expansion station setting                         | Expansion station setting                         | Expansion station setting                         |
|                                              |             | Writing time                                                                        |                        |                                                   |                                                   |                                                   |
|                                              |             | 4                                                                                   |                        |                                                   |                                                   | 3                                                 |
|                                              |             | Sheet I                                                                             |                        |                                                   |                                                   |                                                   |

Figure 4.1-1 Main Screen

The main screen has the items below.

For details of each item, refer to the reference section of each item.

#### Table 4.1 Main Screen Item

| No. | Name                                      | Details                                                                                                   | Reference<br>section |
|-----|-------------------------------------------|----------------------------------------------------------------------------------------------------|----------------------|
| (1) | File Operation Button                     | Executes file saving/reading and Wireless unit writing/reading.                                           | 3                    |
| (2) | Common Setting                            | Configures settings shared by the master station and slave stations for communications.                   | 4.2                  |
| (3) | Host Station Setting                      | Configures settings for operations of each unit.                                                          | 4.3                  |
| (4) | Ethernet Setting                          | Configures the setting for the Ethernet communications.<br>(Only the master station)                      | 4.4                  |
| (5) | Pulse Count Setting*                      | Configures the setting for the pulse count function of the slave stations.<br>(Only the slave stations)   | 4.5                  |
| (6) | Expansion Station<br>Setting <sup>*</sup> | Configures the setting for the expansion units connected to the slave stations. (Only the slave stations) | 4.6                  |

\* For details of each function, refer to "2.4 GHz Band Wireless unit User's Manual (SWL31-ETMC and

SWL31-R4ML)."

## 4.2. Common Setting

Under the Common Setting, setting items shared by the master station and slave stations are configured for

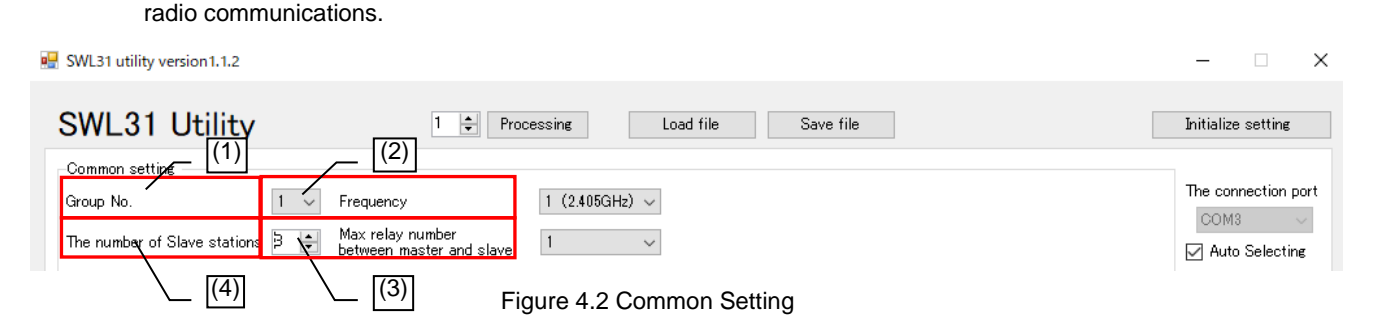

| No. | Name                      | Details                                                                                                    | Setting range                                                                                                    |
|-----|---------------------------|----------------------------------------------------------------------------------------------------|----------------------------------------------------------------------------------------------------|
| (1) | Group No.                 | Set the Group No. of radio communications.<br>The Group No. shall be set when multiple systems<br>are used within the same area.                                                                                      | 0 to 15                                                                                                    |
| (2) | Selected<br>Frequency     | Select the frequency to be used for radio communications.                                                                                                    | 1: 2.405 GHz, 2: 2.410 GHz,<br>3: 2.415 GHz, 4: 2.420 GHz,<br>5: 2.425 GHz, 6: 2.430 GHz<br>7: 2.435 GHz, 8: 2.440 GHz,<br>9: 2.445 GHz, 10: 2.450 GHz,<br>11: 2.455 GHz, 12: 2.460 GHz,<br>13: 2.465 GHz, 14: 2.470 GHz,<br>15: 2.475 GHz |
| (3) | Max No. of Relay<br>Units | Set the max no. of relay units allowed between the master station and the terminal slave station.                                                                                                    | 0 to 3                                                                                                    |
| (4) | No. of Slave<br>Stations  | Set the number of slave stations (relay-dedicated<br>stations included) which communicate with the<br>master station.<br>The number of slave stations displayed on the<br>sheet depends on the No. of Slave Stations. | 1 to 40                                                                                                    |

#### Table 4.2 Common Setting Item

\* For details of each function, refer to "2.4 GHz Band Wireless unit User's Manual (SWL31-ETMC and SWL31-R4ML)."

### 4.3. Host Station Setting

For host station settings, Unit ID, Output Power and other operations of each unit are configured.

Setting items below are to be configured when the polling communication is selected for the radio communication configuration.

|     | Choose a Writing unit     | Write to wireless unit  | Write to wireless unit  | Write to wireless unit  | Write to wireless unit  |
|-----|---------------------------|-------------------------|-------------------------|-------------------------|-------------------------|
|     | Choose a Reading unit     | Read from wireless unit | Read from wireless unit | Read from wireless unit | Read from wireless unit |
| (1) | Communication test        | TEST                    | TEST                    | TEST                    | TEST                    |
| (2) | Slave station No.         | Master station          | Slave station 1         | Slave station 2         | Slave station 3         |
|     | Unit ID                   |                         |                         |                         |                         |
| (3) | Individual Setting        | Individual Setting      | Individual Setting      | Individual Setting      | Individual Setting      |
| (4) | The number of bit points  | 48                      | 16                      | 16                      | 16                      |
|     | The number of word points | 0                       | 0                       | 0                       | 0                       |

Figure 4.3 Host Station Setting

| Group No. 1 V Fre<br>The number of Slave stations 1 + Ma;<br>bet | quency 1 (2.405<br>x relay number<br>ween master and slave | GHz) ~                    |     |                               | The conne<br>COM3<br>I Auto S | ie<br>ie            |
|------------------------------------------------------------------|------------------------------------------------------------|---------------------------|-----|-------------------------------|-------------------------------|---------------------|
| Choose a Writing unit                                            | Write to wireless unit                                     | Write to wireless unit    |     | Individual Setting            |                               | -                   |
| Choose a Reading unit                                            | Read from wireless unit                                    | Read from wireless unit   |     | Slave station No.             | Slave station 1               |                     |
| Communication test                                               | TEST                                                       | TEST                      | (5) | Unit Type                     | SWL31-R4ML(Slave includ       | ling relay station) |
| Slave station No.                                                | Master station                                             | Slave station 1           | (6) | Operation                     |                               | Normal station      |
|                                                                  |                                                            |                           | (7) | Wireless Tim<br>(polling comr | eout time(sec)<br>nunication) | 0.0                 |
| Individual Satting                                               | Individual Setting                                         | Individual Setting        |     | Data during e                 | rror                          | Clear               |
| The number of hit points                                         | 16                                                         | 16                        | (9) | The output of                 | f the error                   | a contact           |
| The number of word points                                        | 0                                                          | 0                         |     | Radio Output                  | power                         | 6.3mW(8dBm)         |
| Ethernet setting                                                 | Ethernet setting                                           |                           |     |                               |                               |                     |
| Pulse count setting                                              |                                                            | Pulse count setting       |     |                               |                               |                     |
| Expansion station setting                                        |                                                            | Expansion station setting |     |                               |                               |                     |
| Writing time                                                     |                                                            |                           | 1   |                               |                               |                     |
| -                                                                |                                                            |                           | 4   |                               |                               |                     |
|                                                                  |                                                            |                           |     |                               |                               |                     |

| No.  | Name                            | Details                                                                                                    | Setting range                                              |
|------|---------------------------------|----------------------------------------------------------------------------------------------------|------------------------------------------------------------|
| (1)  | Slave Station No.               | The number of the unit when communications are<br>exchanged.<br>The communication order and device assignment is<br>executed according to the Slave Station No.                                     | -                                                          |
| (2)  | Unit ID                         | Set the Unit ID required when the slave stations are<br>registered to the master station.<br>It is read automatically when the setting data are written<br>to the slave station.                    | 0000 0000 0000 0000 to<br>FFFF FFFF FFFF FFFF              |
| (3)  | The number of Bit<br>Points     | Master station: The total bit points of all slave stations is displayed.<br>Slave station: The total bit points used by the host station is displayed.                                              | Cannot be set (automatic calculation).                     |
| (4)  | The number of<br>Word Points    | Master station: The total of word points of all slave<br>stations is displayed.<br>Slave station: The total of word points used by the host<br>station is displayed.                                | Cannot be set<br>(automatic calculation).                  |
| (5)  | Operation                       | Set the operation of the slave station.<br>Set Normal Station for normal use stations, Relay<br>Station for relay-dedicated stations and Reserve Station<br>for stations to be added in the future. | Normal Station<br>Relay Station<br>Reserve Station         |
| (6)  | Wireless Timeout<br>Time        | Set the timeout time when a radio communication error occurs.<br>For 0.0, automatic calculation is applied.                                                                                         | 0.0 to 600.0 [sec]                                         |
| (7)  | Data during Error               | Set the handling of output data when an error occurs.<br>* The following settings are only for the master station.<br>Bit Clear, Word Hold<br>Bit Hold, Word Clear                                  | Clear/Hold<br>Bit Clear, Word Hold<br>Bit Hold, Word Clear |
| (8)  | The output of<br>error terminal | Set the output signal of the error terminal when an error occurs.                                                                                                    | LIVE Signal, a Contact, b Contact                          |
| (9)  | Radio Output<br>Power           | Set the transmission output for radio communications.                                                                                                    | 6.3 [mW]/4.0 [mW]/<br>2.5 [mW]/1.6 [mW]/<br>0.6 [mW]       |
| (10) | Writing Time                    | Displays the time when parameters were written to the wireless unit.                                                                                                    | yyyy/MM/dd hh:mm:ss                                        |

Table 4.3 Host Station Setting Item

### 4.4. Ethernet Setting Screen

On the Ethernet Setting screen, Ethernet communication-related settings are configured. On the Ethernet Radio Master Station Setting screen, the host station Ethernet communication-related settings are configured, and on the Partner Station Setting screen, the communication partner Ethernet-related settings are configured.

#### 4.4.1. Ethernet Radio Master Station Setting Screen

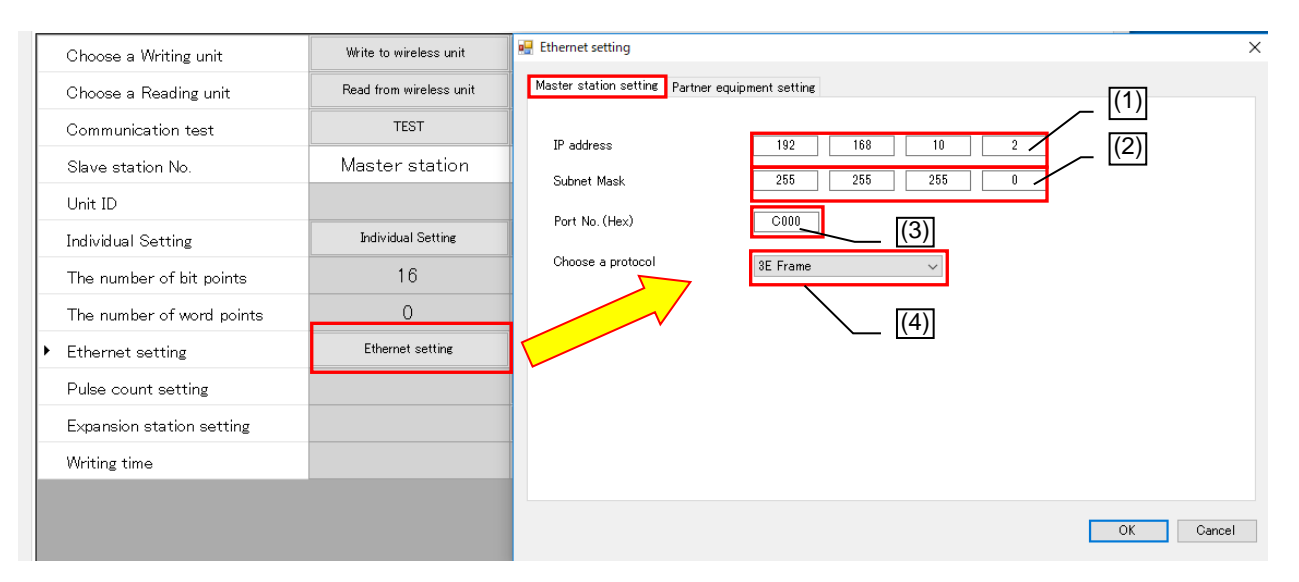

| No. | Name               | Details                                                                                                    | Setting range                   |  |  |  |  |
|-----|--------------------|----------------------------------------------------------------------------------------------------|---------------------------------|--|--|--|--|
| (1) | IP Address         | Register the IP address of the Wireless unit.                                                                                                    | 0.0.0.0 to<br>255.255.255.254   |  |  |  |  |
| (2) | Subnet Mask        | Set the subnet mask for the IP of the Wireless unit.                                                                                                    | 128.0.0.0 to<br>255.255.255.254 |  |  |  |  |
| (3) | Port No.(HEX)      | ort No.(HEX) Set the port number of the Wireless unit for communication with the partner Ethernet device.                                                                                        |                                 |  |  |  |  |
| (4) | Protocol Selection | Set the protocol format of MC Protocol for<br>communication with the partner Ethernet device.<br>Set it according to the device to be used.<br>Q Series PLC: 3E Frame<br>FX Series PLC: 1E Frame | 3E Frame/<br>1E Frame           |  |  |  |  |

### 4.4.2. Ethernet Partner Station Setting Screen

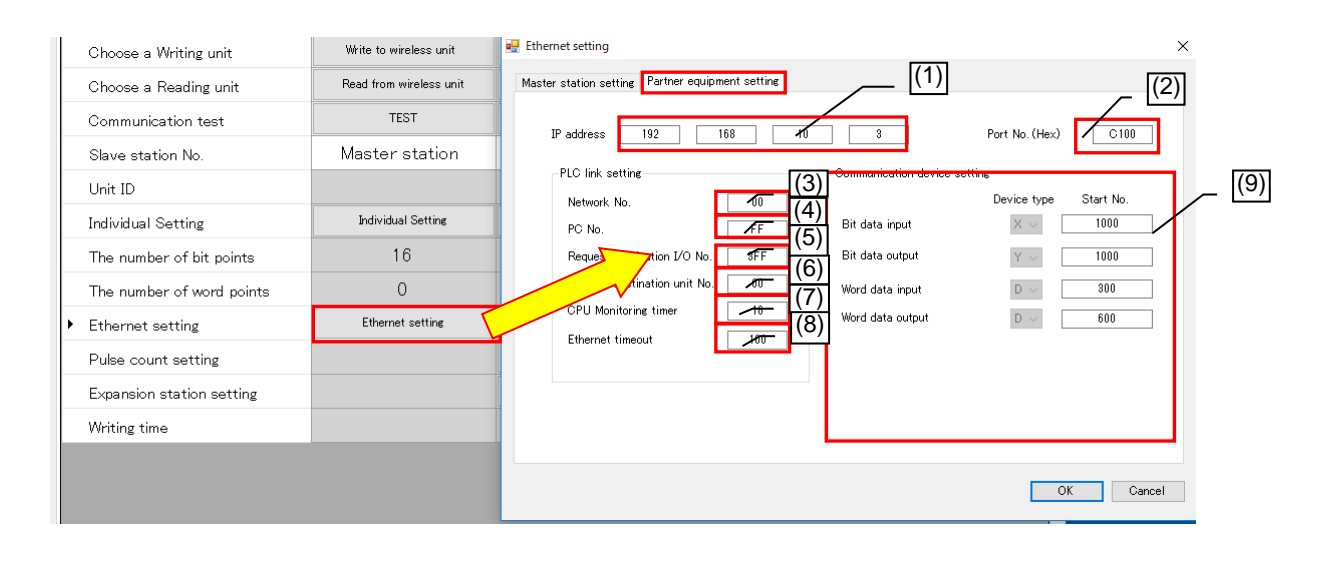

| No. | Name                                       | Details                                                                                                    | Setting range                 |
|-----|--------------------------------------------|----------------------------------------------------------------------------------------------------|-------------------------------|
| (1) | IP Address                                 | Register the IP address of the partner Ethernet device.                                                                                                    | 0.0.0.0 to<br>255.255.255.254 |
| (2) | Port No.(HEX)                              | Set the port number of the partner station for communication with the partner Ethernet device.                                                                                                    | 0000 to FFFF                  |
| (3) | Network No.                                | 00H to FEH                                                                                                    |                               |
| (4) | PC No.                                     | Set the PC number of the access station on the<br>system with the setting number of the network unit<br>or others.<br>(PC number: FF is valid only when the network<br>number is 00H.)                                                                                                    | 00H to FFH                    |
| (5) | Request<br>Destination I/O<br>Station No.  | Set them according to the PLC used.<br>If the PLC CPU of the access station is as follows,<br>refer to the manual of the CPU used.                                                                                                    | 0000H to FFFFH                |
| (6) | Request<br>Destination Unit<br>Station No. | <ul> <li>Multi-CPU system PLC SOU</li> <li>PLC CPU on multi-drop connection with Q Series<br/>C24 or others</li> <li>Duplex system CPU</li> <li>For cases other than the above, set the default.<br/>(Fixed)</li> </ul>                                                                                                    | 00H to FFH                    |
| (7) | CPU Monitoring<br>Timer                    | Set the time for the Ethernet unit to monitor the host station CPU (Setting value × 250) [ms]                                                                                                    | 1 to 9999                     |
| (8) | Ethernet Timeout                           | Set the communication timeout time [ms] from<br>transmission to reception with the Ethernet<br>device                                                                                                    | 100 to 9999                   |
| (9) | Communication<br>Device Setting            | Settings for a device which writes the data to the<br>Ethernet partner device via MC Protocol are<br>configured.<br>Set the device to the Device Type and set the<br>device No, to the Start No. of the device to be<br>written.<br>The use range for the Wireless unit shall not<br>overlap with the one for devices used by other<br>systems.<br>For details, refer to the next page. |                               |

\*1 If communications are unavailable with the Ethernet communication partner even after Ethernet timeout time [ms] x 3 passes, "EG," the error code, will be generated.

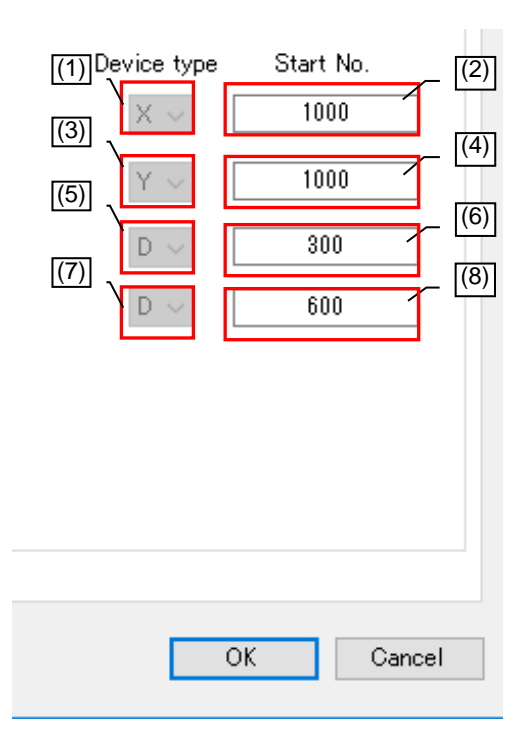

| No. | Name                       | Details                                                                                        | Setting range                                                    |
|-----|----------------------------|------------------------------------------------------------------------------------------------|------------------------------------------------------------------|
| (1) | Bit Input<br>Device Type   | Set the Device Type and the device Start No. to write the bit input data (an input signal from | [X/D] *1<br>(D can be set only<br>when 1E Frame is<br>selected.) |
| (2) | Bit Input<br>Start No.     | Wireless unit slave station).                                                                  | 0 to 1FFF<br>(0 to 8000 when D<br>is set)                        |
| (3) | Bit Output<br>Device Type  | Set the Device Type and the device Start No. to read the bit output data (an output signal to  | [Y/D] *1<br>(D can be set only<br>when 1E Frame is<br>selected.) |
| (4) | Bit Output<br>Start No.    | Wireless unit slave station).                                                                  | 0 to 1FFF<br>(0 to 8000 when D<br>is set)                        |
| (5) | Word Input<br>Device Type  | Set the Device Type and the device Start No. to                                                | [D]                                                              |
| (6) | Word Input<br>Start No.    | Wireless unit slave station).                                                                  | 0 to 8000                                                        |
| (7) | Word Output<br>Device Type | Set the Device Type and the device Start No. to                                                | [D]                                                              |
| (8) | Word Output<br>Start No.   | Wireless unit slave station).                                                                  | 0 to 8000                                                        |

\*1 Select D when FX3 Series PLC is used. Select X and Y when Q Series PLC is used.

# 4.5. Pulse Count Setting Screen

| Choose a Writing unit                   | Write to wireless unit  | Write to wireless unit    | Write to  | Pulse count setting Slave station 1 (1) × |
|-----------------------------------------|-------------------------|---------------------------|-----------|-------------------------------------------|
| Choose a Reading unit                   | Read from wireless unit | Read from wireless unit   | Read fro  | Pulse count setting Unused $\sim$         |
| Communication test                      | TEST                    | TEST                      |           | СН1 (2)                                   |
| Slave station No.                       | Master station          | Slave station 1           | Slave     | Count figures                             |
| Unit ID                                 |                         |                           |           | Initial value                             |
| Individual Setting                      | Individual Setting      | Individual Setting        | Indiv     |                                           |
| The number of bit points                | 32                      | 16                        |           | CH2 (4)                                   |
| The number of word points               | 0                       | 0                         |           | Count figures                             |
| Ethernet setting                        | Ethernet setting        |                           |           | Initial value                             |
| <ul> <li>Pulse count setting</li> </ul> |                         | Pulse count setting       | Pulse     |                                           |
| Expansion station setting               |                         | Expansion station setting | Expansion | OK Cancel                                 |
| Writing time                            |                         |                           |           |                                           |

| No. | Name                                        | Details                                                                                                    | Setting range                                                  |
|-----|---------------------------------------------|----------------------------------------------------------------------------------------------------|----------------------------------------------------------------|
| (1) | Pulse<br>Count Setting                      | The number of channels which use the pulse count function is set.<br>If "Unused" is selected, the pulse count function will not be used. | Unused/1Ch/2Ch                                                 |
| (2) | Pulse Count<br>Ch1 No. of Digit<br>Setting  | Set the number of digits to count the pulse 1Ch.                                                                                         | 1 to 8                                                         |
| (3) | Pulse Count<br>Ch1<br>Default Setting       | Set the starting value for the pulse 1Ch count.                                                                                          | 0 to 99999999<br>(depends on the<br>number of count<br>digits) |
| (4) | Pulse Count<br>Ch2 No. of Digits<br>Setting | Set the number of digits to count the pulse 2Ch.                                                                                         | 1 to 8                                                         |
| (5) | Pulse Count<br>Ch2<br>Default Setting       | Set the starting value for the pulse 2Ch count.                                                                                          | 0 to 99999999<br>(depends on the<br>number of count<br>digits) |

## 4.6. Expansion Unit Setting Screen

On the Expansion Unit Setting screen, settings related to the expansion unit connected to the slave station are configured.

#### 4.6.1. Expansion Setting Screen

| Choose a Writing unit 🛛 🖷 | Expansion setting Slave | station 1           | [(1)]                   | 1                     | μ.                 | ×              |
|---------------------------|-------------------------|---------------------|-------------------------|-----------------------|--------------------|----------------|
| Choose a Reading unit     | The number of           | 4                   | _ []                    |                       |                    |                |
| Communication test        | Expansion stations      | •                   |                         |                       |                    |                |
| Slave station No.         |                         | Expansion1          | Expansion2              | Expansion3            | Expansio           | on4            |
| 11.5.75                   | Unit type               | DI/DO 16points unit | DI/DO 16points unit     | DI/DO 16points unit   | t 🗹 DI/DO 16points | sunit 🗹 🗕      |
| Unit ID                   | Reservation<br>setting  | Use Station         | ⊻ Use Station           | ⊻ Use Station         | ⊻ Use Station      | n 🗹            |
| Individual Setting        | Data during             | Clear               | Clear                   | Clear                 | ≚ Clear            |                |
| The number of bit points  | Analog Ch               |                     | $\overline{\mathbf{A}}$ |                       |                    |                |
| The number of word poin   | acturing                |                     |                         |                       |                    |                |
| Ethernet setting          |                         |                     |                         |                       | OK                 | Carrel         |
| Pulse count setting       |                         |                     |                         | t                     |                    | Garicer        |
| Expansion station setting |                         | Expan               | nsion station setting   | Expansion station set | ting Expansion st  | tation setting |
| Writing time              |                         |                     |                         |                       |                    |                |
|                           |                         |                     |                         |                       |                    |                |

| No. | Name                           | Details                                                                                                    | Setting range                                      |  |
|-----|--------------------------------|----------------------------------------------------------------------------------------------------|----------------------------------------------------|--|
| (1) | No.of<br>Expansion<br>Stations | Set the number of expansion units (reserved<br>stations included) to be connected to the slave<br>station.<br>The expansion settings of the number of units set<br>as the No. of Expansion Stations will be displayed<br>to be set. | 0 to 8                                             |  |
| (2) | Unit Type                      | Set the expansion unit type to be connected.                                                                                                    | I/O 16-point Unit,<br>Analog Input<br>4-point Unit |  |
| (3) | Reserve Setting                | Set Use Station or Reserve Station for the<br>expansion unit set.                                                                                                    | Use Station,<br>Reserve Station                    |  |
| (4) | Data on Error                  | Set the handling (Clear/Hold) of output data on error occurrence.                                                                                                    | Clear/Hold<br>Follow the Slave<br>Station.         |  |

### 4.6.2. Analog Ch Setting Screen

On the Analog Ch Setting screen, the analog expansion unit analog channels settings are configured.

| •            | SWL31 utility version          | n1.1.2                                               |         |                                   |   |             |                   |           |              |         |                     |                   |                     | _                     | ×   |
|--------------|--------------------------------|------------------------------------------------------|---------|-----------------------------------|---|-------------|-------------------|-----------|--------------|---------|---------------------|-------------------|---------------------|-----------------------|-----|
| • <b>!</b> / | Analog channel setti           | ing Slave station 1Ex                                | pansior | 11                                |   |             |                   |           |              | ×       |                     |                   |                     | To tate the second    |     |
| Γ            |                                | Ch1                                                  |         | Ch2                               |   |             | Ch3               |           | Ch4          |         |                     | (1)               |                     | Initialize setting    |     |
|              | Use<br>permission              |                                                      |         |                                   |   |             |                   |           |              |         | _                   | (2)               |                     | The connection p      | ort |
|              | Input range                    | 0-10V                                                | ~       | 0-10V                             | ~ | 0-          | 10V               | ~         | 0-10V        |         | _                   | (3)               |                     | COM3                  | ~   |
|              | Average<br>method              | Sampling                                             | ~       | Sampling                          | ~ | Sam         | npling            | ~         | Sampling     |         | -                   | (4)               |                     | Muto selectini        | E   |
|              | The number of<br>average times | 0                                                    |         | 0                                 |   |             | 0                 |           | 0            |         | F                   |                   |                     |                       | _   |
|              | Communican                     | ontest                                               | _       |                                   | 4 | 7           | [                 | OK        | Can          | cel     |                     |                   |                     |                       |     |
|              |                                |                                                      |         |                                   |   |             | Expansion         | 1         | Exp          | ansion2 |                     | Expansion3        |                     | Expansion4            |     |
| ŀ            | Slave station                  | ave station No. Unit type nit ID Reservation setting |         | nit type AI 4pc                   |   | 4point unit | ~                 | DI/DO 16p | oints unit   | t 🗠     | DI/DO 16points unit | ~                 | DI/DO 16points unit | ~                     |     |
|              | Unit ID                        |                                                      |         | Reservation<br>setting            | U | se Station  | ~                 | Use S     | tation       | ~       | Use Station         | ~                 | Use Station         | ~                     |     |
|              | Individual Set                 | tting                                                |         | Data during<br>error<br>Analog Ch |   | Clea        | Clear             | ~         | Cle          | ear     | ~                   | Clear             | ~                   | Clear                 | ~   |
|              | The number (                   | of bit points                                        |         |                                   |   | An          | Analog Ch setting |           |              |         |                     |                   |                     |                       |     |
|              | The number (                   | of word points                                       |         |                                   |   |             |                   |           |              |         |                     |                   |                     |                       |     |
|              | Ethernet set                   | ting                                                 |         |                                   |   |             |                   |           |              |         |                     |                   |                     | OK Cance              | -1  |
|              | Pulse count s                  | setting                                              |         |                                   | _ |             |                   |           |              |         |                     |                   |                     | OK Odiloc             |     |
| •            | Expansion sta                  | ation setting                                        |         |                                   |   |             | Expans            | ion sta   | tion setting | g Exp   | ansior              | n station setting | Exp                 | ansion station settir | ng  |
|              | Writing time                   |                                                      |         |                                   |   |             |                   |           |              |         |                     |                   |                     |                       |     |
|              |                                |                                                      |         |                                   |   |             |                   |           |              |         |                     |                   |                     |                       |     |
|              |                                |                                                      |         |                                   |   |             |                   |           |              |         |                     |                   |                     |                       |     |
|              |                                |                                                      |         |                                   |   |             |                   |           |              |         |                     | _                 |                     |                       | >   |
|              |                                |                                                      |         |                                   |   |             |                   |           |              |         |                     |                   |                     |                       | -   |
|              | Sheet1                         |                                                      |         |                                   |   |             |                   |           |              |         |                     |                   |                     |                       |     |

| No. | Name                                  | Details                                                                                                    | Setting range                                                                         |
|-----|---------------------------------------|----------------------------------------------------------------------------------------------------|---------------------------------------------------------------------------------------|
| (1) | Analog Ch<br>Conversion<br>Permission | Set if the relevant analog Ch is used.                                                                                    | ON, OFF                                                                               |
| (2) | Input Range                           | Set the range of the data to be used.                                                                                     | 0-10V, 0-5V, 1-5V,<br>0-20mA, 4-20mA                                                  |
| (3) | Average Method                        | Set the method for average processing for data display.                                                                   | Sampling,<br>Times Average,<br>Time Average,<br>Moving Average                        |
| (4) | Average Count                         | Set the count/time for average.<br>Since Sampling does not have average<br>processing, the Average Count will be invalid. | Times Average,<br>Moving Average<br>0 to 32 times,<br>Time Average<br>0 to 32 x 10 ms |

#### Changes in Product Specifications

The specifications given in the catalogs, specifications, technical documents and others are subject to change without prior notice.

#### Product Application

#### Use Conditions

In using Mitsubishi products, the usage conditions shall be that the application will not lead to a major accident even if any problem or fault should occur in our products and that backup and other measures are taken.

- Application Exceptions
  - (1) Our products have been designed and manufactured for applications in general industries and other industries. Applications in which the public could be affected significantly such as in nuclear power plants and other power plants, public transportation such as railroad and aviation. And applications in which a special quality assurance system is required such as for vehicle equipment, medical machinery, equipment for recreation and amusement, safety equipment, incineration systems, and facilities which comply with the regulations of government agencies and individual industries will be excluded from the applications.
  - (2) Applications in which human life or assets could be greatly affected and for which a particularly high reliability is required in terms of safety and control systems will be excluded from the applications.
  - (3) However, even with the applications above, if the user approves that it is to be limited and special quality is not required, it would be adaptable.

MC Protocol is an abbreviation of MELSEC Communication Protocol. MELSEC is a trademark of Mitsubishi Electric Corporation. .NET Framework is a registered trademark or a trademark of Microsoft Corporation in the United States and other countries. Windows 7 is a registered trademark or a trademark of Microsoft Corporation in the United States and other countries.

### MITSUBISHI ELECTRIC SYSTEM&SERVICE

C&C CENTER OVERSEAS SUPPORT GROUP (JAPAN)

Mail : osb.webmaster@melsc.jp

Ethernet is a trademark of FUJIFILM Business Innovation Corp.

•The contents of this manual are subject to change without prior notice.

•Unauthorized reproduction prohibited X903130102C

Issue Date:May, 2023